## Konfiguration des DN-11005 Breitband Routers

In diesem Dokument finden sie eine Detaillierte Beschreibung zur Konfiguration des DN-11005 Routers mit den Verbindungsarten

"PPTP" (Point to Point Tunneling Protocol) und "Dynamische IP- Adresse". Diese Protokolle werden in Österreich für ADSL (PPTP) und Telekabel (Dynamische IP- Adresse) Verbindungen verwendet, außerdem finden sie hier eine Beschreibung zur Konfiguration von "Einwahlnetzwerken", xDSL Verbindungen und der Manuellen Drucker Installation zum Druck über den Integrierten Print Server.

| Inhalt:                                                         |                       |
|-----------------------------------------------------------------|-----------------------|
| Client Konfiguration und Router Verbindung                      | 2                     |
| ADSL (PPTP) Verbindungen                                        | 6                     |
| Dynamische IP- Adresse (Telekabel)                              | 9                     |
| Einwahlnetzwerke<br>Telefonanlage<br>Direkte Telefon Verbindung | <b>14</b><br>15<br>16 |
| xDSL (PPTP) Verbindungen                                        | 17                    |
| Automatisch Neuverbinden / unterbinden                          | 20                    |
| Integrierter DHCP Server                                        | 21                    |
| Manuelle Drucker Konfiguration<br>Neuer Anschluss               | <b>23</b><br>29       |

Die in dieser Beschreibung aufgeführten Schritte beziehen sich auf Standardsysteme, Abweichungen sind möglich. Autor bzw. Auftrags Firma und Hersteller übernehmen keinerlei Haftung für Fehler, Probleme bzw. Schäden irgendwelcher Art die durch diese Konfigurationsbeschreibung entstehen bzw. entstanden sind. Text, Bild und Darstellungsfehler behalten wir uns vor. Dieses Dokument darf Mediums unabhängig an Dritte weitergegeben werden. Das Ändern des Dokumentes bzw. das verwenden einzelner Abschnitte sowie das verwenden des Bildmaterials ist ohne Zustimmung des Autors bzw. der Auftrags Firma nicht gestattet.

## **Client Konfiguration und Router Verbindung**

Der DN-11005 hat einen Integrierten DHCP Server welcher in den Werkseinstellungen Aktiviert ist. Wo sie den Integrierten DHCP Server deaktivieren finden sie unter <u>"Integrierter DHCP Server</u>" auf Seite 21

Um denn DHCP Server des Routers Nutzen zu können müssen ihre Clients zunächst als DHCP Clients Konfiguriert werden.

Klicken sie dazu mit der Rechten Maustaste auf das Symbol Symbol kontextmenü.

| <b>Öffnen</b><br>Explorer<br>Computer suchen   |  |
|------------------------------------------------|--|
| Netzlaufwerk verbinden<br>Netzlaufwerk trennen |  |
| Verknüpfung erstellen<br>Löschen<br>Umbenennen |  |
| Eigenschaften                                  |  |

Klicken sie nun wie oben Markiert auf "Eigenschaften", es öffnet sich ein neues Fenster.

| 🛸 Netzwerkverbindungen                                                                                                    |                                                                                                    |             |
|----------------------------------------------------------------------------------------------------|----------------------------------------------------------------------------------------------------|-------------|
| Datei Bearbeiten Ansicht Favoriten                                                                                                    | E <u>x</u> tras <u>E</u> rweitert <u>?</u>                                                                                                    | 2           |
| 🕞 Zurück 👻 🕥 👻 🏂 Suchen                                                                                                    | n 📂 Ordner 🛛 🎹 🗸                                                                                                    |             |
| Adre <u>s</u> se 🔕 Netzwerkverbindungen                                                                                                    | ▼ >                                                                                                    | Wechseln zu |
| Netzwerkaufgaben 🏾 🖈                                                                                                    | LAN oder Hochgeschwindigkeitsinternet                                                                                                    |             |
| <ul> <li>Neue Verbindung erstellen</li> <li>Ein Heim- oder ein kleines</li> <li>Firmennetzwerk einrichten</li> </ul>                                                                                       | LAN-Verbindung<br>Aktiviert<br>SiS 900-PCI-Fast Ethernet-Ad                                                                                                    | )           |
| Siehe auch ¥                                                                                                    |                                                                                                    |             |
| Andere Orte ¥                                                                                                    |                                                                                                    |             |
| Details ¥                                                                                                    |                                                                                                    |             |
|                                                                                                    |                                                                                                    |             |
|                                                                                                    |                                                                                                    |             |
| Survick Suchen   Adresse Netzwerkverbindungen   Netzwerkaufgaben *   Neue Verbindung erstellen   Image: Ein Heim- oder ein kleines<br>Firmennetzwerk einrichten   Siehe auch *   Andere Orte *   Details * | A Contract of the second second secon | Wechseln zu |

Wählen sie ihre Netzwerkverbindung aus und klicken sie mit der Rechten Maustaste darauf im angezeigten Kontextmenü klicken sie erneut auf "Eigenschaften"

| 🕹 Eigenschaften von LAN-Verbindung                                                                                                    | Eigenschaften von Internetprotokoll (TCP/IP)                                                                                                    | ? ×                    |
|----------------------------------------------------------------------------------------------------|----------------------------------------------------------------------------------------------------|------------------------|
| Allgemein Authentifizierung Erweitert                                                                                                    | Allgemein Alternative Konfiguration                                                                                                    |                        |
| Verbindung herstellen unter Verwendung von:<br>Beginnen SiS 900-PCI-Fast Ethernet-Adapter                                                                                                    | IP-Einstellungen können automatisch zugewiesen werden, wenn das<br>Netzwerk diese Funktion unterstützt. Wenden Sie sich andernfalls an<br>den Netzwerkadministrator, um die geeigneten IP-Einstellungen zu                                                                                                    |                        |
| Kgnfigurieren         Diese Verbindung verwendet folgende Elemente:         Image: Client für Microsoft-Netzwerke         Image: Datei- und Druckerfreigabe für Microsoft-Netzwerke         Image: Datei- und Druckerfreigabe für Microsoft-Netzwerke | beziehen.   P-Adresse automatisch beziehen   Folgende IP-Adresse verwenden:   IP-Adresse:   IP-Adresse: <td></td> |                        |
| Schließen Abbrechen                                                                                                    | Erweitert                                                                                                    | chen                   |
| Suchen sie in den Eigenschaften ihrer Netzwerkverbindung<br>den Eintrag "Internetprotokoll (TCP/IP)".<br>Markieren sie diesen Eintrag wie oben und klicken sie auf<br>"Eigenschaften".                                                                                                    | g<br>In dem Neuen Fenster suchen sie die Option "IP-Adresse<br>automatisch beziehen". Klicken sie auf den Kreis falls die<br>Option nicht aktiviert ist. Anschließend klicken sie auf "Ok<br>und ein weiteres mal auf "OK".<br>Eventuell werden sei Aufgefordert einen Neustart<br>durchzuführen, klicken sie auf "JA"                                                                                                    | }<br>⊧se<br><b>Հ</b> " |

Nach dem sie nun ihre Clients als DCHP Clients Konfiguriert haben können sie den Router mit dem Modem und den Clients Verbinden.

Dazu schlissen sie das Netzwerkkabel/ Serielle- Kabel ihres Modems an den "WAN" Port bzw. bei Einwahlnetzwerken an den "COM" (RS232) Port des Routers an und ihre Clients an die Ports 1 bis 4.

Wenn sie dann alles fertig Verkabelt haben klicken sie auf "Start" und danach auf "Ausführen"

|          |              | Neues Office-Dokument          |   |
|----------|--------------|--------------------------------|---|
|          |              | Office-Dokument öffnen         |   |
|          | 1            | Programmzugriff und -standards |   |
|          | 4            | Windows Update                 |   |
|          | <b>1</b>     | Windows-Katalog                |   |
|          | <b>1</b>     | Programme F                    |   |
| onal     | ٢            | Dokumente 🕨                    |   |
| essid    | <u>v</u>     | Einstellungen                  |   |
| Prof     | $\mathbf{P}$ | Suchen 🔸                       | 1 |
| XP       | 0            | Hilfe und Support              | 1 |
| й ф      |              | Ausführen                      |   |
| Win      | 0            | Herunterfahren                 |   |
| <u>#</u> | start        |                                |   |

Es öffnet sich ein Eingabe Feld wie unten Tragen sie nun *"cmd"* bzw. für Windows 9x *"command"* ein und klicken sie auf Ausführen.

| Ausführen                                                                                 | ?×                  | Ausführen                                                                                              | ?×  |
|-------------------------------------------------------------------------------------------|---------------------|----------------------------------------------------------------------------------------------------|-----|
| Geben Sie den Namen eines Programms,<br>Dokuments oder einer Internetressource<br>Öffnen: | , Ordners,<br>e an. | Geben Sie den Namen eines Programms, Ordners,<br>Dokuments oder einer Internetressource an.<br>Öffnen: | •   |
| OK Abbrechen                                                                              | Durchsuchen         | OK Abbrechen Durchsuc                                                                                  | hen |

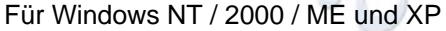

Für Windows 95 / 98

Es öffnet sich die "Windows Eingabeaufforderung" schreiben sie nun "ipconfig" und drücken sie Enter.

| ex C:\WINDOWS\5ystem32\cmd.exe                                                       |          |
|--------------------------------------------------------------------------------------|----------|
| C:>>ipconfig                                                                         | <b>_</b> |
| Windows-IP-Konfiguration                                                             |          |
| Ethernetadapter LAN-Verbindung:<br>Verbindungsspezifisches DNS-Suffix:<br>IP-Adresse |          |

Die Angezeigte Auflistung sollte ähnlich wie die oben Angezeigte aussehen. Wenn die Auflistung insbesondere der Eintag IP-Adresse ganz anders angezeigt wird starten sie ihren Client erneut.

Nun da sie wissen das sie eine Verbindung zu ihrem Router herstellen können öffnen sie einen Internet Browser (z.B.: Microsoft Internet Explorer) und verbinden sie sich auf ihren Router. Dazu geben sie die IP- Adresse ihres DN-11005(*192.168.123.254*) in die Leiste "Adresse" ihres Browsers ein und drücken sie "Enter".

| esse http://192.168.123.254/<br>Multi-Functional Broadband NAT Router (R1.96h13)<br>De<br>enutzer - Hauptmenü<br>Status | ▼               |
|----------------------------------------------------------------------------------------------------|-----------------|
| Multi-Functional Broadband NAT Router (R1.96h13)<br>Enutzer - Hauptmenü<br>Status                                       | utsch / English |
| enutzer -Hauptmenü<br>Sistus                                                                                            | utsch / English |
| nutzer -Hauptmenii Systemstatus                                                                                         | utsch / English |
| iaus Systemstatus                                                                                                    |                 |
| tatus                                                                                                    |                 |
|                                                                                                    |                 |
| Stretenkennut Parameter WAN Status Ann                                                                                  | nerkung         |
| IP-Adresse 0.0.0.0 Ein                                                                                                  | wähl-IP         |
| Voreinstellung: admin) Subnetzmaske 0.0.0.0                                                                             |                 |
| Gateway 0.0.0.0 Nicht                                                                                                   | erreichbar      |
| DNS-Server 0.0.0.0                                                                                                    |                 |
| Verbindungszeit -                                                                                                    |                 |
|                                                                                                    |                 |
| Menüpunkt Peripheriegerätestatus Ann                                                                                    | nerkung         |
| Einwählmodem Not ready                                                                                                  |                 |
| Drucker Nicht betriebsfähig                                                                                             |                 |
| WAN.Statistiken eingehend auf                                                                                           | sgehend         |
| Oktets 0                                                                                                    | 0               |
| Unicast-Pakete 0                                                                                                    | 0               |
|                                                                                                    | 0               |

## ADSL (PPTP) Verbindungen

Tagen sie in dem Feld "Systemkennwort" das Passwort "admin" ein und klicken sie auf "Anmelden"

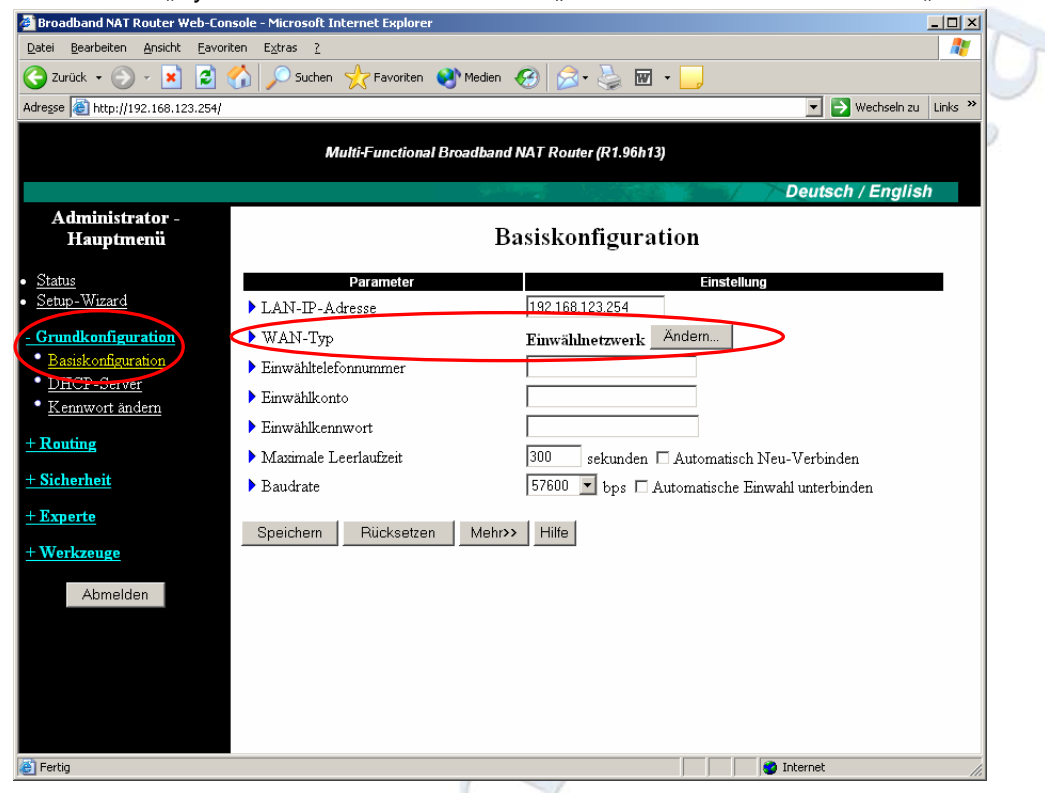

Wählen sie nun die Option "Grundkonfiguration" und klicken sie danach auf "Basiskonfiguration". Klicken sie im Bereich "WAN-Typ" auf Ändern

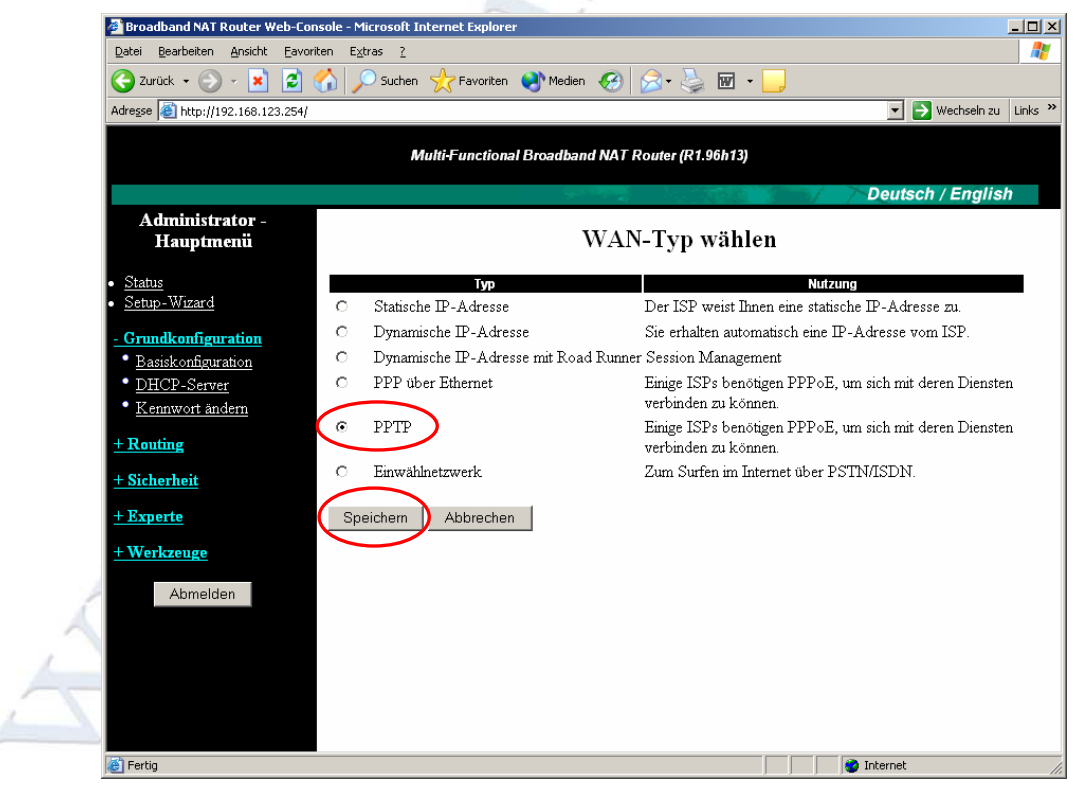

Wählen sie aus der Liste "PPTP" aus und klicken sie auf Speichern.

| Broadband NAT Router Web-                                   | Console - Microsoft Internet Explorer  |                                 |                           | 1 |
|-------------------------------------------------------------|----------------------------------------|---------------------------------|---------------------------|---|
| <u>D</u> atei <u>B</u> earbeiten <u>A</u> nsicht <u>F</u> a | woriten E <u>x</u> tras <u>?</u>       |                                 | 22                        | ] |
| 🌍 Zurück 🝷 🕥 🖌 🗾 🙎                                          | 👌 🏠 🔎 Suchen 🤺 Favoriten  왕            | 1edien 🥝 🔗 🍓 🖬 🛛 📒              |                           |   |
| dresse 🙋 http://192.168.123.25                              | i4/                                    |                                 | 💌 🂽 Wechseln zu 🛛 Links 🌺 |   |
|                                                             |                                        |                                 |                           | ~ |
|                                                             | Mutti-Functional Broa                  | abana NAT Router (RT.96n13)     |                           |   |
|                                                             |                                        |                                 | Deutsch / English         |   |
| Administrator -<br>Hauntmenii                               |                                        | Basiskonfiguration              |                           |   |
| Trapanona                                                   |                                        | Dustantingen unten              |                           |   |
| <u>Status</u><br>Setup Wiggerd                              | Parameter                              |                                 | Einstellung               | 2 |
| Setup- Wizard                                               | LAN-IP-Adresse                         | 192.168.123.254                 | Ibro Extorno ID Adrosso   |   |
| Grundkonfiguration                                          | ▶ WAN-Typ                              | PPTP Ändern                     | Inre Externe IP- Adresse  |   |
| <ul> <li>Basiskontiguration</li> <li>DUCD Server</li> </ul> | ▶ Meine IP-Adresse                     | 10.0.0.140                      |                           |   |
| • Kennwort ändern                                           | <ul> <li>Meine Subnetzmaske</li> </ul> | 255.255.255.0                   |                           |   |
|                                                             | <ul> <li>Server-IP-Adresse</li> </ul>  | 10.0.0.138                      | Modem IP- Adresse         |   |
| Routing                                                     | ▶ PPTP-Konto                           | 0123456789                      |                           |   |
| ⊢ Sicherheit                                                | ▶ PPTP-Kennwort                        |                                 |                           |   |
| - Experte                                                   | ▶ Verbindungs-ID                       |                                 | (optional)                |   |
| Workzougo                                                   |                                        | 300 sekunden 🗆 Aut              | omatisch Neu-Verbinden    |   |
| Werkzeuge                                                   | Maximale Leerlautzeit                  | 🗖 Automatische Einwahl u        | nterbinden                |   |
| Abmelden                                                    |                                        |                                 |                           |   |
|                                                             | Speichern Rucksetzen H                 | Hilfe Neustart                  |                           |   |
|                                                             | Gespeichert) Die Anderung wird ers     | si nach einem iseustart wirksam |                           |   |
|                                                             |                                        |                                 |                           | 1 |
|                                                             |                                        |                                 |                           | 1 |
|                                                             |                                        |                                 |                           | 1 |
| 1                                                           |                                        |                                 | 🔹 Internet                |   |

Füllen sie nun die oben markierten Felder aus und klicken sie auf Speichern. Für Informationen über die Optionen "Automatisch Neu- Verbinden" und "Automatische Einwahl

unterbinden" lesen sie bitte "Automatisch Neuverbinden / unterbinden" auf Seite 20

| Microsoft Interne | et Explorer | x |
|-------------------|-------------|---|
| 🥐 Jetzt ne        | eustarten?  |   |
| ОК                | Abbrechen   |   |
|                   |             |   |

Klicken sie auf "Neustart" und bestätigen sie mit "OK"

| 🖉 Broadband NAT Router Web-Cor    | nsole - Microsoft Internet Explorer |                                  |                           |   |
|-----------------------------------|-------------------------------------|----------------------------------|---------------------------|---|
| Datei Bearbeiten Ansicht Eavor    | riten E <u>x</u> tras <u>?</u>      |                                  | A.                        |   |
| 🔆 Zurück 👻 🕤 🖌 🚺                  | 🏠 🔎 Suchen 🤺 Favoriten 🧕            | Medien 🧭 🍰 🍓 🖬 🛛 📒               |                           | 1 |
| Adresse 🕘 http://192.168.123.254/ |                                     |                                  | 💌 🔁 Wechseln zu 🛛 Links 🂙 |   |
|                                   | Multi-Functional Br                 | oadband NAT Router (R1.96h13)    |                           |   |
|                                   |                                     |                                  | Deutsch / English         |   |
| Administrator -<br>Hauptmenü      |                                     | Systemstatus                     |                           | 9 |
| • Status                          | Parameter                           | WAN Status                       | Anmerkung                 | 2 |
| <ul> <li>Setup-Wizard</li> </ul>  | IP-Adresse                          | 0.0.0.0                          | PPTP                      |   |
| + Grundkonfiguration              | Subnetzmaske                        | 0.0.0.0                          |                           |   |
| + Routing                         | Gateway                             | 0.0.0.0                          | Nicht erreichbar          |   |
| + Sicherheit                      | DNS-Server                          | 0.0.0.0                          |                           |   |
| + Experte                         | Verbindungszeit                     | -                                | Verbinden                 |   |
| + Weylmeyre                       |                                     |                                  |                           |   |
| <u>+ werkzeuge</u>                | Menüpunkt                           | Peripheriegerätestatus           | Anmerkung                 |   |
| Abmelden                          | Drucker                             | Nicht betriebsfähig              |                           |   |
|                                   | WAN Statistikon                     | oingohond                        | ausgobond                 |   |
|                                   | Oktets                              | 0                                | 0                         |   |
|                                   | Unicast-Pakete                      | 0                                | 0                         |   |
|                                   | Nicht-Unicast-Pakete                | 0                                | 0                         |   |
|                                   |                                     |                                  |                           |   |
|                                   | Protokoll anzeigen                  | Client-Liste Hilfe Aktualisieren |                           |   |
|                                   | Anzeigezeit: Montag, 19. Jänner     | 2004 15:41:38                    | -                         |   |
| ē                                 | •                                   |                                  | V Internet                |   |

Klicken sie nun auf "Verbinden" um eine Verbindung Aufzubauen.

## Dynamische IP- Adresse (Telekabel)

Verbinden sie zunächst ihr Telekabelmodem mit dem WAN Port des Routers und schließen sie ihre Client PC's an die Ports 1 bis 4 an.

Klicken sie auf Start und anschließend auf Ausführen.

| Neues Office-Dokument          |   |
|--------------------------------|---|
| Office-Dokument öffnen         |   |
| Programmzugriff und -standards |   |
| 👋 Windows Update               |   |
| Windows-Katalog                |   |
| Programme                      |   |
| 📴 🔯 Dokumente 🔸                |   |
| 👸 🐼 Einstellungen 🔹            |   |
| 🗧 🔎 Suchen 🔸                   | 7 |
| 😫 🕐 Hilfe und Support          |   |
| Ausführen                      |   |
| Herunterfahren                 |   |
| 🍂 Start                        |   |

Es öffnet sich ein Eingabe Feld wie unten Tragen sie nun "cmd" bzw. für Windows 9x "command" ein und klicken sie auf Ausführen.

| Ausführen                                                                                   | <u>? ×</u> |   | usführe | n                                                                                           | <u>?</u> × |
|---------------------------------------------------------------------------------------------|------------|---|---------|---------------------------------------------------------------------------------------------|------------|
| Geben Sie den Namen eines Programms, Ordners,<br>Dokuments oder einer Internetressource an. |            |   |         | Geben Sie den Namen eines Programms, Ordners,<br>Dokuments oder einer Internetressource an. |            |
| Öffnen: cmd                                                                                 | •          |   | Öffnen: | command                                                                                     | •          |
| OK Abbrechen Durchsuche                                                                     | en         |   |         | OK Abbrechen Durchsuche                                                                     | :n         |
| Für Windows NT / 2000 / ME und >                                                            | ٢P         | _ |         | Für Windows 95 / 98                                                                         |            |

Es öffnet sich die "Windows Eingabeaufforderung" schreiben sie wie unten angezeigt den Befehl *"ipconfig/all"* und drücken sie "Enter".

| ex C:\WINDOWS\System32\cmd.exe                                                                                                    |          | 2 |
|----------------------------------------------------------------------------------------------------|----------|---|
| C:>>ipconfig/all                                                                                                    |          |   |
| Hindows II Komigaration<br>Hostname: raptor<br>Primäres DNS-Suffix:<br>Knotentyp: Unbekannt<br>IP-Routing aktiviert: Nein<br>WINS-Proxy aktiviert: Nein                                                                                                    |          | 7 |
| Ethernetadapter LAN-Verbindung:         Verbindungsspezifisches DNS-Suffix:         Beschreibung.       :         Physikalische Adresse       :         DHCP aktiviert.       :         Autokonfiguration aktiviert.       :         Ja       IP-Adresse.         IP-Adresse.       :         Subnetzmaske.       :         DHCP-Server.       :         192.168.123.254         DHCP-Server.       :         192.168.123.254         Lease erhalten.       :         Dienstag, 20. Jänner 2004 16:04: | 26<br>26 |   |

Suchen sie in der Listen den Eintrag "Physikalische Adresse" und notieren sie diese. Sollten sie bei ihrem Telekabelanbieter eine andere Netzwerkkarte gekauft / registriert haben verwenden sie für die folgenden schritte diese MAC Adresse.

Öffnen sie nun einen Internet Browser (z.B. Microsoft Internet Explorer) und schreiben sie in die Adressleiste des Browsers die IP- Adresse des Routers (*192.168.123.254*) drücken sie anschließend auf "Enter",

| Broadband NAT Router Web-Cor                                    | nsole - Microsoft Internet Explorer |                                         |                         |
|-----------------------------------------------------------------|-------------------------------------|-----------------------------------------|-------------------------|
| <u>D</u> atei <u>B</u> earbeiten <u>A</u> nsicht <u>F</u> avori | iten E <u>x</u> tras <u>?</u>       |                                         |                         |
| 🕞 Zurück 👻 🕤 👻 💈 🕻                                              | 🏠 🔎 Suchen 🤺 Favoriten 🔇            | Medien 🧭 😒 🦕 👿 - 📒                      |                         |
| Adre <u>s</u> se 💩 http://192.168.123.254/                      |                                     |                                         | 💌 婱 Wechseln zu 🛛 Links |
|                                                                 | <b>11</b>                           |                                         |                         |
|                                                                 | mulu-runcuonal br                   | oaddand NAT Rouler (R1.90015)           |                         |
|                                                                 |                                     |                                         | Deutsch / English       |
| Benutzer -Hauptmenü                                             |                                     | Systemstatus                            |                         |
| Status                                                          |                                     | systemstatus                            |                         |
|                                                                 | Parameter                           | WAN Status                              | Anmerkung               |
| Systemkennwort                                                  | IP-Adresse                          | 0.0.0.0                                 | Einwähl-IP              |
| (Voreinstellung: <b>admin</b> )                                 | Subnetzmaske                        | 0.0.0.0                                 |                         |
| Annualdan                                                       | Gateway                             | 0.0.0.0                                 | Nicht erreichbar        |
| Anmeiden                                                        | DNS-Server                          | 0.0.0.0                                 |                         |
|                                                                 | Verbindungszeit                     | -                                       |                         |
|                                                                 | •                                   |                                         |                         |
|                                                                 | Menüpunkt                           | Peripheriegerätestatus                  | Anmerkung               |
|                                                                 | Einwählmodem                        | Not ready                               |                         |
|                                                                 | Drucker                             | Nicht betriebsfähig                     |                         |
|                                                                 |                                     |                                         |                         |
|                                                                 | WAN-Statistiken                     | eingehend                               | ausgehend               |
|                                                                 | Oktets                              | U                                       | 0                       |
|                                                                 | Unicast-Pakete                      | 0                                       | 0                       |
|                                                                 | Nicht-Unicast-Pakete                | 0                                       | 0                       |
|                                                                 | 1.00                                |                                         |                         |
|                                                                 | Hitte Aktualisieren Anzei           | gezeit: Montag, 19. Jänner 2004 14:22:5 | 9                       |
| 🛃 Fertig                                                        |                                     |                                         | internet                |

Tagen sie in dem Feld "Systemkennwort" das Passwort "admin" ein und klicken sie auf "Anmelden"

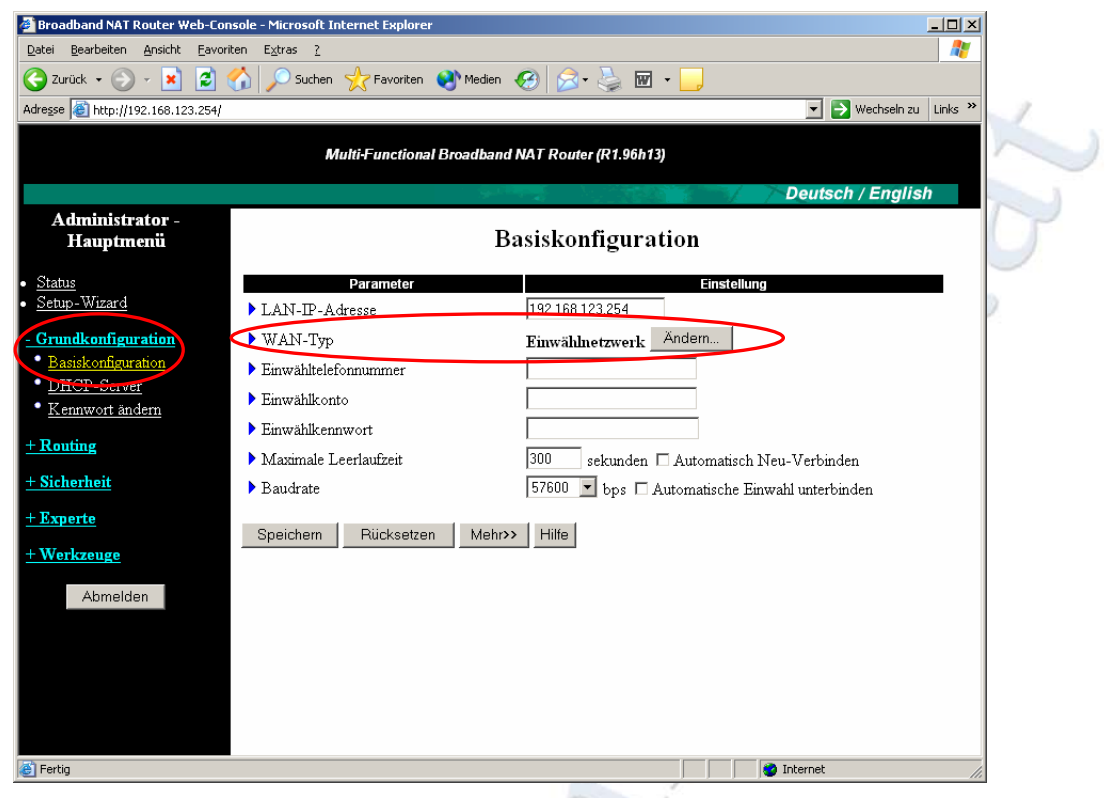

Wählen sie nun die Option "Grundkonfiguration" und klicken sie danach auf "Basiskonfiguration". Klicken sie im Bereich "WAN-Typ" auf Ändern

| Broadband NAT Router Web-Conso            | ole - Microsoft Internet Explorer     |                                                                                 |
|-------------------------------------------|---------------------------------------|---------------------------------------------------------------------------------|
| Datei Bearbeiten Ansicht Eavoriter        | n E <u>x</u> tras <u>?</u>            | 🥂 🕺 🕺 🕂 🕂 🕂 🕂 🕂 🕂 🕂 🖉                                                           |
| 🔾 Zurück 👻 🕥 - 💌 💈 🎸                      | 🔓 🔎 Suchen 🤺 Favoriten 📢 Medien 🧭     | 🔗 • 😓 🔟 • 🛄                                                                     |
| Adresse 🕘 http://192.168.123.254          |                                       | 💌 🄁 Wechseln zu 🛛 Links 🌺                                                       |
|                                           | Multi-Functional Broadband NAT        | Router (R1.96h13)                                                               |
| Administrator -<br>Hauptmenü              | WAI                                   | N-Typ wählen                                                                    |
| <ul> <li>Status</li> </ul>                | Тур                                   | Nutzung                                                                         |
| Setup-Wizard                              | O Statische TP-Adresse                | Der ISP weist Ihnen eine statische IP-Adresse zu.                               |
| - Grundkonfiguration                      | O Dynamische IP-Adresse               | Sie erhalten automatisch eine IP-Adresse vom ISP.                               |
| Basiskonfiguration                        | O Dynamische IP-Adresse mit Road Runn | er Session Management                                                           |
| • <u>DHCP-Server</u><br>• Kennwort ändern | C PPP über Ethernet                   | Einige ISPs benötigen PPPoE, um sich mit deren Diensten<br>verbinden zu können. |
| + Routing                                 | C PPTP                                | Einige ISPs benötigen PPPoE, um sich mit deren Diensten<br>verbinden zu können. |
| + Sicherheit                              | C Einwählnetzwerk                     | Zum Surfen im Internet über PSTN/ISDN.                                          |
| <u>+ Experte</u>                          | Speichern Abbrechen                   |                                                                                 |
| + Werkzeuge                               |                                       |                                                                                 |
| Abmelden                                  |                                       |                                                                                 |
|                                           |                                       |                                                                                 |
| 🙋 Fertig                                  |                                       | 📔 📄 💕 Internet                                                                  |

Wählen sie nun aus der Liste "Dynamische IP- Adresse" aus und klicken sie auf Speichern.

Tragen sie nun in dem Feld "MAC- Adresse von WAN" die MAC Adresse ein die sie sich weiter oben notiert haben bzw. verwenden sie die MAC Adresse die sie bei ihrem Telekabel Anbieter registriert haben. Klicken sie nun auf Speichern.

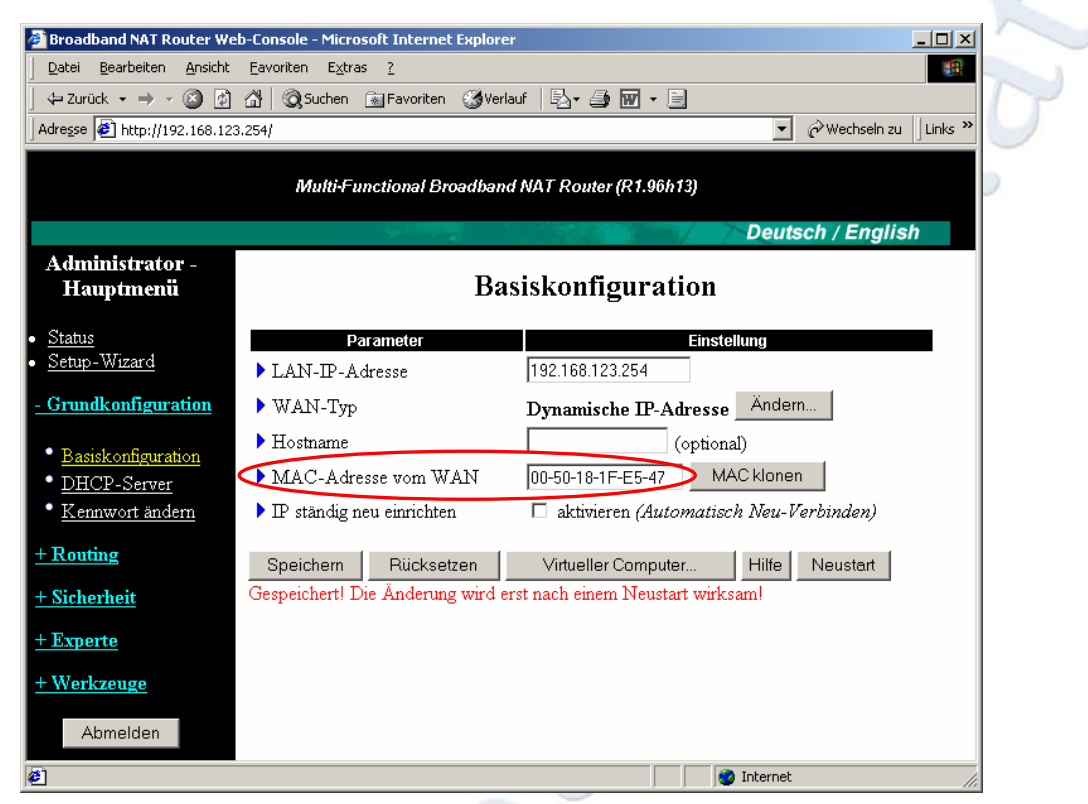

Klicken anschießend auf "Neustart" und bestätigen sie die Abfrage mit OK.

| Microsoft Internet Explorer | × |
|-----------------------------|---|
| Jetzt neustarten?           |   |
| OK Abbrechen                |   |

Nach Beendigung des Neustarts wir der Statusmonitor angezeigt.

| -Console - Microsoft Internet Explor | rer in the second second second second second second second second second second second second second second s                                                                                                 |                                                                                                    |                                                                                                    |
|--------------------------------------|----------------------------------------------------------------------------------------------------|----------------------------------------------------------------------------------------------------|----------------------------------------------------------------------------------------------------|
| <u>Eavoriten Extras ?</u>            |                                                                                                    |                                                                                                    |                                                                                                    |
| 🚰 🔯 Suchen 💿 Favoriten 🏼 🕉 Ve        | rlauf 🛛 🛃 🖬 🕶 📃                                                                                                    |                                                                                                    |                                                                                                    |
| 254/                                 | Drucken                                                                                                    | 💌 🧬 Wechseln zu 🛛 Links »                                                                                                    |                                                                                                    |
|                                      | an ann ann                                                                                                    |                                                                                                    |                                                                                                    |
| Multi-Functional Broa                | adband NAT Router (R1.96h13)                                                                                                    |                                                                                                    |                                                                                                    |
| in Sha                               |                                                                                                    | Deutsch / English                                                                                                    |                                                                                                    |
|                                      | Systemstatus                                                                                                    | *                                                                                                    | U                                                                                                    |
| Parameter                            | WAN Status                                                                                                    | Anmerkung                                                                                                    |                                                                                                    |
| Verbleibende Lease-Dauer             | 00:00:00                                                                                                    | Neu einrichten                                                                                                    |                                                                                                    |
| IP-Adresse                           | 0.0.0.0                                                                                                    |                                                                                                    |                                                                                                    |
| Subnetzmaske                         | 0.0.0.0                                                                                                    |                                                                                                    |                                                                                                    |
| Gateway                              | 0.0.0.0                                                                                                    | Nicht erreichbar                                                                                                    |                                                                                                    |
| DNS-Server                           | 0.0.0                                                                                                    |                                                                                                    |                                                                                                    |
| Howingste                            | Derinheriogerätestatus                                                                                                    | Annoslana                                                                                                    |                                                                                                    |
|                                      | Periphenegeratestatus                                                                                                    | Anmerkung                                                                                                    |                                                                                                    |
| Drucker                              | Nicht betriebstähig                                                                                                    |                                                                                                    |                                                                                                    |
| WAN-Statistiken                      | eingehend                                                                                                    | ausgehend                                                                                                    |                                                                                                    |
| Oktets                               | 0                                                                                                    | 0                                                                                                    |                                                                                                    |
| Unicast-Pakete                       | 0                                                                                                    | 0                                                                                                    |                                                                                                    |
| Nicht-Unicast-Pakete                 | 0                                                                                                    | 0                                                                                                    |                                                                                                    |
|                                      |                                                                                                    |                                                                                                    | 4                                                                                                    |
| Protokoll anzeigen                   | Client-Liste Hilfe Aktual                                                                                                    | lisieren                                                                                                    |                                                                                                    |
| i rotortoir diizoigon                |                                                                                                    |                                                                                                    |                                                                                                    |
|                                      | Parameter     Verbleibende Lease-Dauer     P-Adresse     Subnetzmaske     Gateway     DNS-Server      Multi-Functional     Drucker      WAN-Statistiken     Oktets     Unicast-Pakete     Nicht-Unicast-Pakete | Parameter       Wall       Image: Console - Microsoft Internet Explorer         Eavoriten       Extras       2         Image: Suchen       Favoriten       Image: Console - Microsoft Internet Explorer         254/       Drucken         Multi-Functional Broadband NAT Router (R1.96h13)         Systemstatus         Parameter       WAN Status         Verbleibende Lease-Dauer       00:00:00       1         Image: P-Adresse       0.0.0.0       1         Subnetzmaske       0.0.0.0       1         Image: Drucker       0.0.0.0       1         Mentipunkt       Peripheriegerätestatus       1         Drucker       Nicht betriebsfähig       1         Manuet Pakete       0       0         Oktets       0       0       1         Prickerll anzairann       0       1       1 | Parameter       Image: Console - Microsoft Internet Explorer         254/       Image: Console - Microsoft Internet Explorer         254/       Image: Console - Microsoft Internet Explorer         254/       Image: Console - Microsoft Internet Explorer         254/       Image: Console - Microsoft Internet Explorer         254/       Image: Console - Microsoft Internet Explorer         Multi-Functional Broadband NAT Router (R1.96h13)         Deutsch / English         Systemstatus         Parameter       WAN Status       Anmerkung         Verbleibende Lease-Dauer       00:00:00       Neu einrichten         IP-Adresse       0.0.0.0       Neu einrichten         IP-Adresse       0.0.0.0       Nicht erreichbar         DNS-Server       0.0.0.0       Nicht erreichbar         DNS-Server       0.0.0.0       Nicht betriebsfähig         WAN-Statistiken       eingehend         Oktets       0       0         Oktets       0       0         Nicht-Unicast-Pakete       0       0         Otiont-Unicast-Pakete       0       0 |

Wenn die Verbindung nicht direkt aufgebaut wurde klicken sie auf "Neu einrichten" um die Verbindung Manuell neu Aufzubauen.

## Einwahlnetzwerke

Verbinden sie zunächst ihre ISDN oder Analoges Modem über den "COM" Port (RS232) mit ihrem Router und schließen sie ihre Client PCs an die Ports 1 bis 4 an.

Tagen sie in dem Feld "Systemkennwort" das Passwort "admin" ein und klicken sie auf "Anmelden"

| 🖥 Broadband NAT Router Web-Console - Microsoft Internet Explorer 📃 🗖 🗙 |                                          |                                                |  |  |
|------------------------------------------------------------------------|------------------------------------------|------------------------------------------------|--|--|
| Datei Bearbeiten Ansicht Eavo                                          | riten E <u>x</u> tras <u>?</u>           | A 🔊                                            |  |  |
| 🕞 Zurück 👻 🕤 🖌 📓                                                       | 🏠 🔎 Suchen 🤺 Favoriten   🌒 Medien        | 🚱 🍛 🎍 🖬 · 📙                                    |  |  |
| Adresse 🕘 http://192.168.123.254/                                      |                                          | 💌 🄁 Wechseln zu 🛛 Links 🎽                      |  |  |
|                                                                        | Multi-Functional Broadband               | NAT Router (R1.96h13)                          |  |  |
|                                                                        | الديني الم                               | Deutsch / English                              |  |  |
| Administrator -<br>Hauptmenü                                           | В                                        | asiskonfiguration                              |  |  |
| • <u>Status</u>                                                        | Parameter                                | Einstellung                                    |  |  |
| <ul> <li>Setup-Wizard</li> </ul>                                       | LAN-IP-Adresse                           | 192.168.123.254                                |  |  |
| - Grundkonfiguration                                                   | WAN-Typ                                  | Einwählnetzwerk Ändern                         |  |  |
| • Basiskonfiguration                                                   | <ul> <li>Einwähltelefonnummer</li> </ul> |                                                |  |  |
| DIICD Server                                                           | Einwählkonto                             |                                                |  |  |
| <u>Kennwort ändern</u>                                                 | Finwählkennwort                          |                                                |  |  |
| + Routing                                                              | Mavimale Leerlaufzeit                    | 300 columdan 🗆 Automatisch Neu Verbinden       |  |  |
| + Sicherheit                                                           | Baudrate                                 | 57600 v bps 🗆 Automatische Einwahl unterbinden |  |  |
| + Experte                                                              |                                          |                                                |  |  |
| 1 W1                                                                   | Speichern Rücksetzen Mehr>>              | Hilfe                                          |  |  |
| + werkzeuge                                                            |                                          |                                                |  |  |
| Abmelden                                                               |                                          |                                                |  |  |
|                                                                        |                                          |                                                |  |  |
|                                                                        |                                          |                                                |  |  |
|                                                                        |                                          |                                                |  |  |
|                                                                        |                                          |                                                |  |  |
|                                                                        |                                          |                                                |  |  |
| Ertig                                                                  | -                                        | 📄 📄 👔 Internet                                 |  |  |

Wählen sie nun die Option "Grundkonfiguration" und klicken sie danach auf "Basiskonfiguration". Klicken sie im Bereich "WAN-Typ" auf Ändern

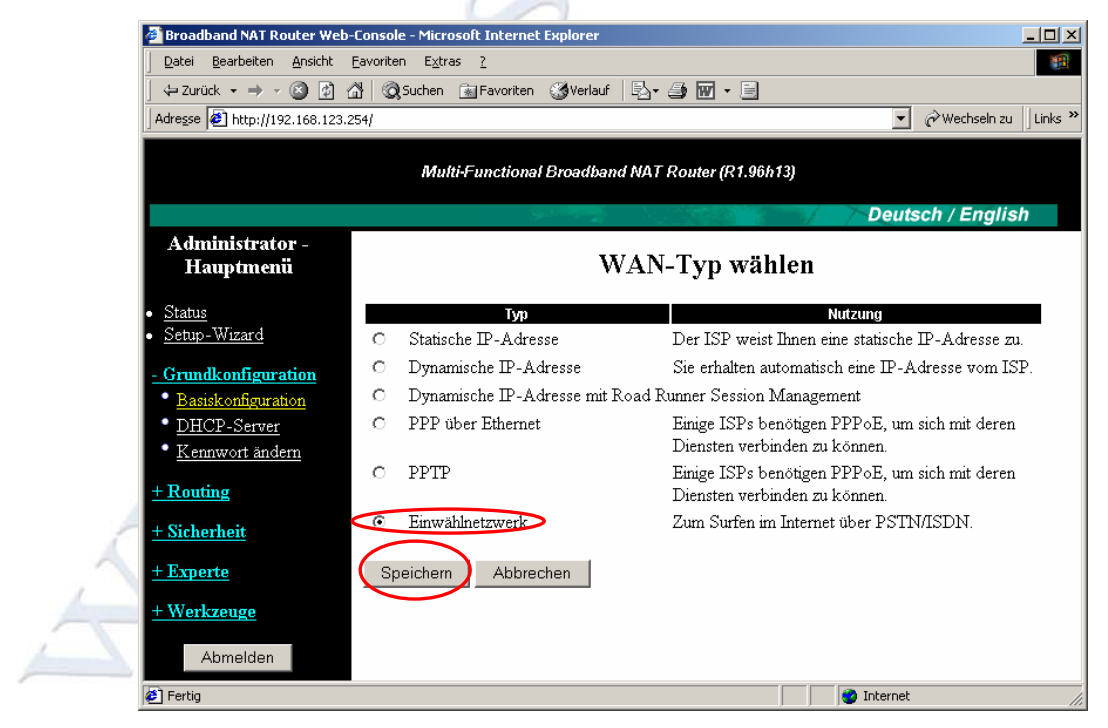

Wählen sie aus der Liste "Einwählnetzwerke" aus und klicken sie auf Speichern.

Tragen sie nun in dem Feld "Einwähltelefonnummer" die Telefonnummer ein die sie von ihrem ISP (Internet Service Provider) bekommen haben. Eine genaue Beschreibung wie sie die "Einwähltelefonnummer" angäben müssen wenn sie eine Telefonanlage bzw. eine Direkte Telefon

Verbindung verwenden finden sie weiter unten. In den Feldern "Einwahlkonto" und "Einwahlkennwort" müssen sie ihren Benutzernamen und ihr

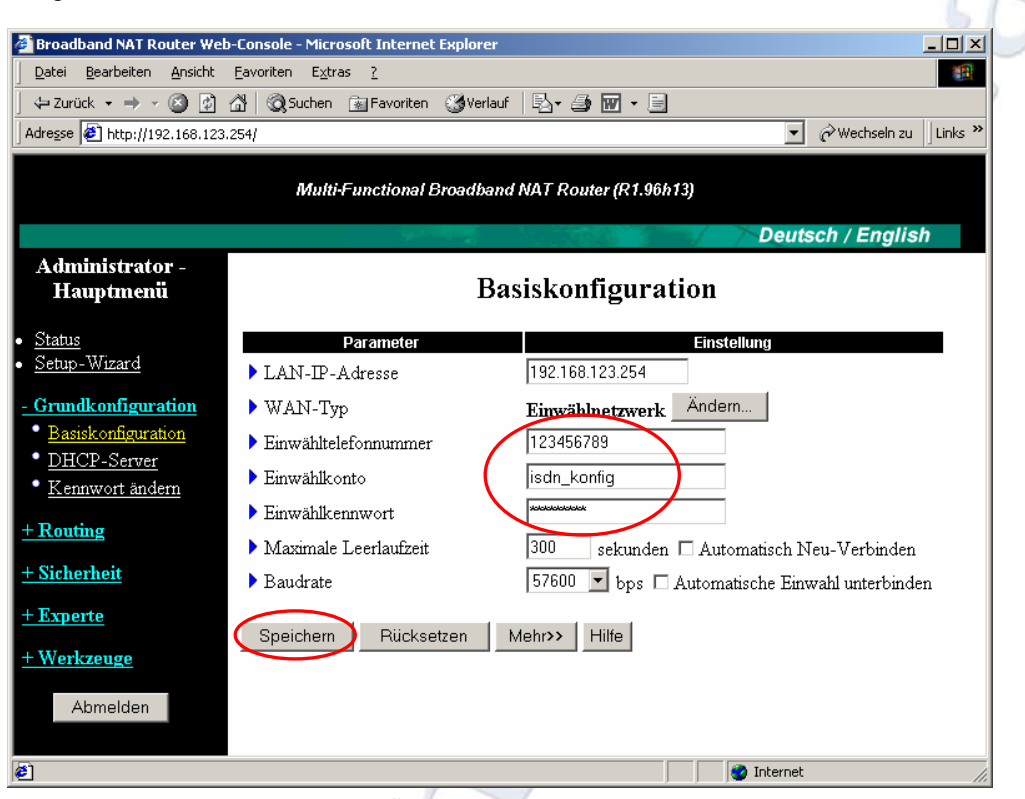

In den Bereich "Baudrate" können sie die Übertragungsgeschwindigkeit festlegen die für ihr Modem verwendet werden soll, diese Informationen entnähmen sie bitte dem Handbuch ihres Modems.

Informationen über die Funktionen "Automatisch Neu- Verbinden" bzw. "Automatische Einwahl unterbinden" entnähmen sie bitte "<u>Automatisch Neuverbinden / unterbinden</u> "auf Seite 20. Klicken sie anschließend auf "Speichern"

### Telefonanlage

Kennwort eingeben.

Wenn sie ihr Modem über eine Telefonanlage betreiben müssen sie normalerweise eine Zahl vorwählen um eine Verbindung nach außen aufbauen zu können.

Üblicherweise wir bei Telefonanlagen der Wert 0 verwendet, dieser wert ist derselbe den sie Eingeben muss wenn sie nach Außen Telefonieren wollen.

Um die Verbindung zwischen ihrem Router, Telefonanlage und Telefonnetzwerk zu testen können sie sich folgenden Einfachen Tricks bedienen.

Geben sie anstelle der von ihrem ISP (Internet Service Provider) bekannt gegebenen Telefonnummer ihre Handy Nummer an und setzen sie an den Anfang zusätzlich folgende Werte, wenn die Verbindung nach Außen aufgebaut werden kann bekommen sie auf ihrem Handy einen Anruf mit der Nummer der Nebenstelle die von dem Modem Verwendet wird.

z.B.: ihre Handy Nummer lautet 06641234567 dann müssten sie folgenden Kombinationen versuchen:

006641234567 0, 06641234567

#### 0,06641234567

Wenn sei keine 0 sonder z.B. 1 vor ihre Telefonate setzen würden die Kombinationen so aussehen:

106641234567 1, 06641234567 1,06641234567

### **Direkte Telefon Verbindung**

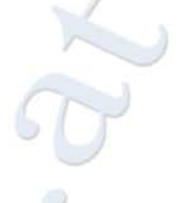

Wenn sei eine Direkte Verbindung in das Telefonnetz verwenden also keine Telefonanlage im Einsatz haben müssen sie keine zusätzlichen Wert angeben. Sie können allerdings ebenfalls die Verbindung über ihr Handy Testen indem sie alles wie oben beschreiben angeben und einfach den Zusatz Wert auslassen. Sollten sie keine Verbindung herstellen können versuchen sie wie oben beschrieben den Zusatzwert 0... vor ihre Einwahlnummer zu setzen.

Klicken sie nun auf "Neustart" und bestätigen sie die Abfrage mit OK.

| Microsoft Internet Explorer 🛛 🗙 |   |
|---------------------------------|---|
| Jetzt neustarten?               |   |
| OK Abbrechen                    | ľ |

Nach Beendigung des Neustarts wir der Statusmonitor angezeigt.

Klicken sie auf "Verbinden" falls die Verbindung in das Internet nicht automatisch aufgebaut wurde.

## xDSL (PPTP) Verbindungen

Tagen sie in dem Feld "Systemkennwort" das Passwort "admin" ein und klicken sie auf "Anmelden"

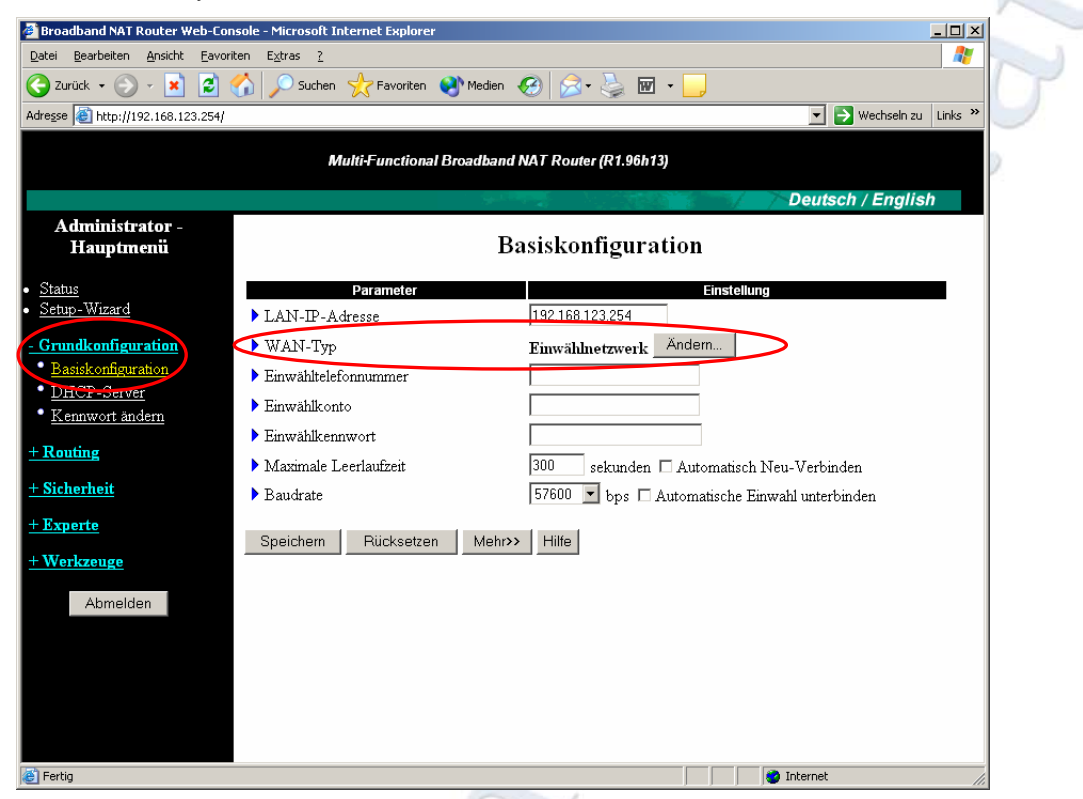

Wählen sie nun die Option "Grundkonfiguration" und klicken sie danach auf "Basiskonfiguration". Klicken sie im Bereich "WAN-Typ" auf Ändern

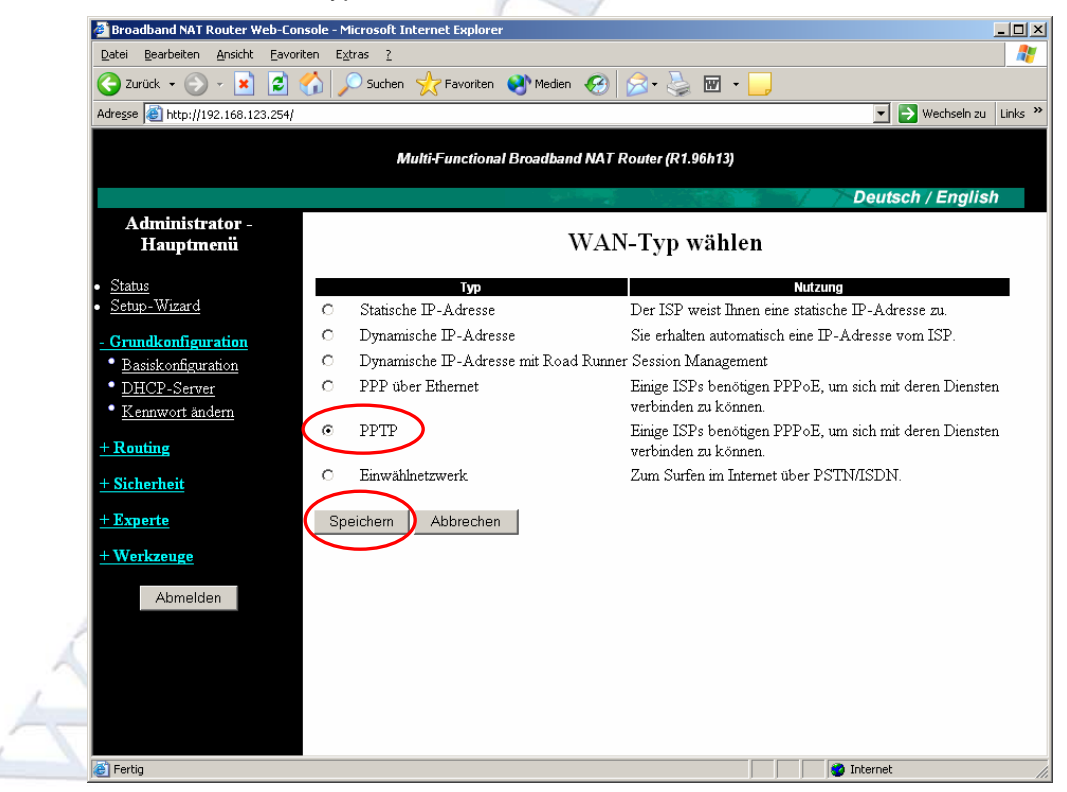

Wählen sie aus der Liste "PPTP" aus und klicken sie auf Speichern.

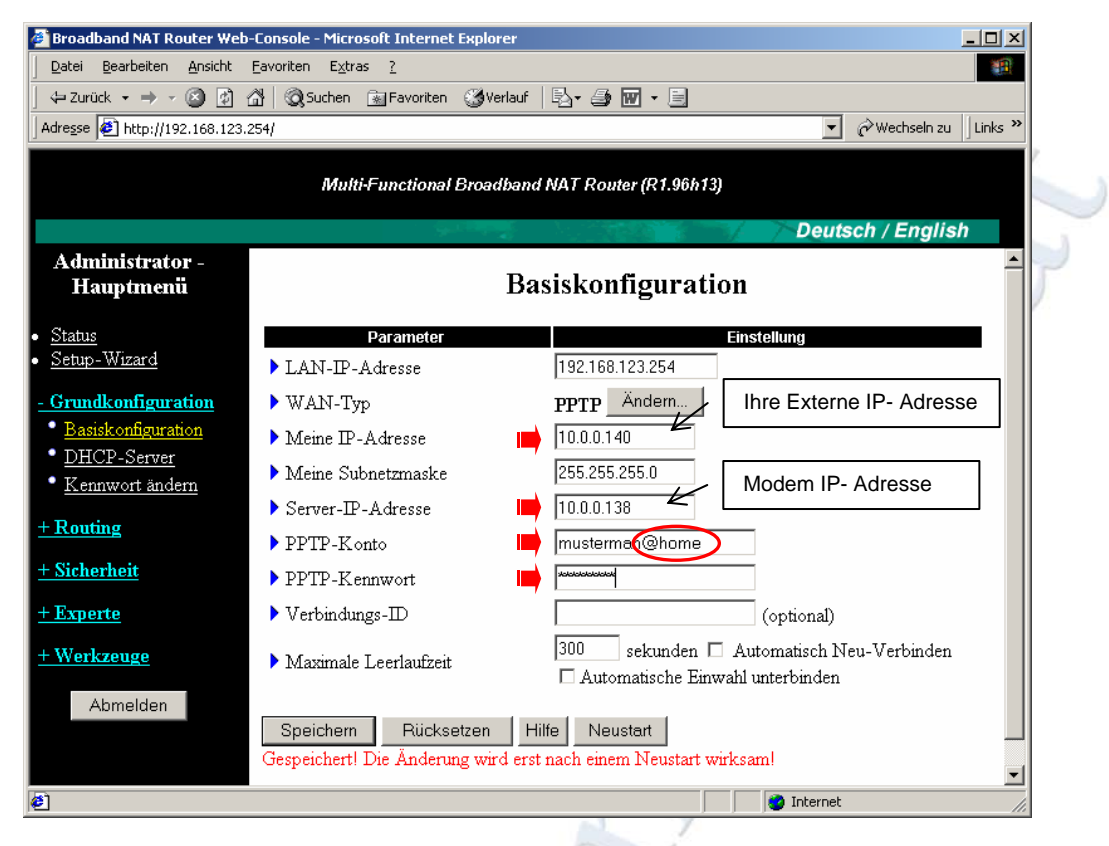

Füllen sie nun die oben markierten Felder aus.

Tragen sie ihren Benutzernamen (PPTP- Konto) genau so ein wie sie ihn von ihrem ISP (Internet Service Provider) bekommen haben (z.B.: mustermann@home es ist unbedingt erforderlich das sie @home ihrem Benutzernamen hinzufügen wenn es bei ihrem Benutzernahmen beigefügt ist) und klicken sie auf Speichern.

Für Informationen über die Optionen "Automatisch Neu- Verbinden" und "Automatische Einwahl unterbinden" lesen sie bitte "<u>Automatisch Neuverbinden / unterbinden</u>" auf Seite 20

| ~            |                  |   |
|--------------|------------------|---|
| Microsoft In | hternet Explorer | x |
| د 😲          | etzt neustarten? |   |
| ОК           | Abbrechen        |   |

Klicken sie auf "Neustart" und bestätigen sie mit "OK"

| Datei Bearbeiten Ansicht<br>← Zurück - → - ③ ♪<br>Adregse € http://192.168.123                                                            | Eavoriten Extras ?<br>Image: Constraint of the second second sec |
|----------------------------------------------------------------------------------------------------|----------------------------------------------------------------------------------------------------|
|                                                                                                    | Multi-Functional Broadband NAT Router (R1.96h13)                                                                                                    |
|                                                                                                    | Deutsch / English                                                                                                    |
| Administrator -<br>Hauptmenü                                                                                                    | Routingtabelle                                                                                                    |
| Status<br>Setup-Wizard<br>Crundkonfiguration<br>Routing<br>Sicherheit<br>Experte<br>Systemprotokoll<br>Dynamisches DNS<br>SNMP<br>Bouting | D     Zel     Subnetzmaske     Gateway     Hop     Adder of       1     10.0.0.138     255.255.255.0     192.168.123.254     Image: Constraint of the second second secon                                                                                                    |
| Werkzeuge<br>Abmelden                                                                                                    | Speichern Rücksetzen Hilfe                                                                                                    |

Klicken sie nun auf "Experte" und anschließend auf "Routing.

Geben sie nun alle Daten wie oben gezeigt an. Klicken sie auf "Aktivieren" und danach auf Speichern. Wechseln sie nun in das Menü "Status"

| Adresse 🙋 http://192.168.123.25  | 4/                   |                                  | 💌 ラ Wechseln zu   |
|----------------------------------|----------------------|----------------------------------|-------------------|
|                                  | Multi-Functional B   | roadband NAT Router (R1.96h13)   |                   |
|                                  |                      |                                  | Deutsch / English |
| Administrator -<br>Hauptmenü     |                      | Systemstatus                     |                   |
| • <u>Status</u>                  | Parameter            | WAN Status                       | Anmerkung         |
| <ul> <li>Setup-Wizard</li> </ul> | IP-Adresse           | 0.0.0.0                          | PPTP              |
| + Grundkonfiguration             | Subnetzmaske         | 0.0.0.0                          |                   |
| + Routing                        | Gateway              | 0.0.0.0                          | Nicht erreichbar  |
| + Sicherheit                     | DNS-Server           | 0.0.0.0                          | $\frown$          |
| + Experte                        | Verbindungszeit      | -                                | Verbinden         |
| <u>+ Werkzeuge</u>               | Menüpunkt            | Peripheriegerätestatus           | Anmerkung         |
| Abmelden                         | Drucker              | Nicht betriebsfähig              |                   |
|                                  | WAN-Statistiken      | eingehend                        | ausgehend         |
|                                  | Oktets               | 0                                |                   |
|                                  | Unicast-Pakete       | 0                                |                   |
|                                  | Nicht-Unicast-Pakete | 0                                |                   |
|                                  | Protokoll anzeigen   | Client-Liste Hilfe Aktualisierer | 1                 |

Klicken sie nun auf "Verbinden" um eine Verbindung Aufzubauen.

## Automatisch Neuverbinden / unterbinden

Nach einer EU- Richtlinie sollte jeder ISP (Internet Service Provider) eine ADSL Verbindung nach ca. 8 Stunden beenden da sie ansonsten als Standleitung definiert werden würde.

Um dennoch sicherzustellen das eine Internetverbindung "jederzeit " möglich ist gibt es die Option "Automatisch Neuverbinden". Jedes Mal wenn die Verbindung getrennt wird baut der Router Automatisch eine neue Verbindung auf.

Einwahlnetzwerke unterliegen grundsetzlich nicht dieser Richtlinie allerdings kann es vorkommen das die Verbindung dennoch getrennt wird.

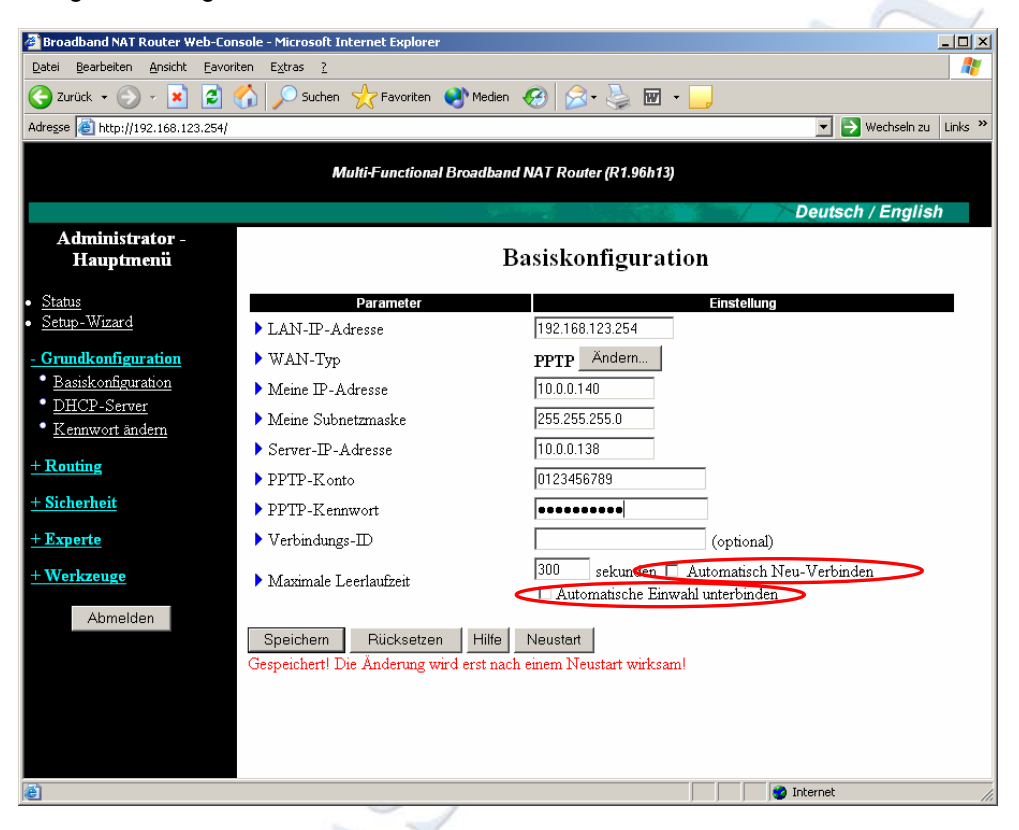

Die Option "Automatische Einwahl unterbinden" ist das Gegenstück zur "Auto Reconnect" Funktion. Hier wird die Verbindung nach dem Herunterfahren aller Clients getrennt. Diese Option ist zum Beispiel dann sinnvoll wenn sie keine Flatrate sondern eine Zeitlich Limitierte Verbindung haben.

#### **ACHTUNG:**

 Wenn sie die Option "Automatisch Neu- Verbinden" aktivieren wird nach dem Trennen der Verbindung automatisch eine neue Verbindung aufgebaut.
 Wenn sie ein Einwahlnetzwerk oder eine PPTP Verbindung mit Zeitlimit verwenden können durch diese Option eventuelle erhebliche Verbindungskosten entstehen.

## Integrierter DHCP Server

Der integrierte DHCP Server bitte zahlreiche Konfigurationsmöglichkeiten vom definieren von IP Pools über DNS Einstellungen bis hin zum deaktivieren der Server Funktion.

Verbinden sie sich dazu auf ihren Router und melden sie sich an, gehen sie danach in die "Grundkonfiguration" und klicken sie auf "DHCP- Server".

| 🖉 Broadband NAT Router Web                                                                  | -Console - Microsoft Internet Explore                                                                           | r                          |                           |
|---------------------------------------------------------------------------------------------|----------------------------------------------------------------------------------------------------|----------------------------|---------------------------|
| <u>Datei B</u> earbeiten <u>A</u> nsicht                                                    | <u>Favoriten Extras ?</u>                                                                                       |                            |                           |
| $\Box$ $\Leftrightarrow$ Zurück $\bullet$ $\Rightarrow$ $\bullet$ $\bigotimes$ $\bigotimes$ | 🖞 🔯 Suchen 📓 Favoriten 🎯 Verla                                                                                  | auf 🛛 🖏 🎝 🐨 🗸 🗒            |                           |
| Adresse 🛃 http://192.168.123.2                                                              | 254                                                                                                    |                            | ✓ 🖉 Wechseln zu 🛛 Links ≫ |
|                                                                                             | Multi-Functional Broad                                                                                          | band NAT Router (R1.96h13) |                           |
|                                                                                             | a series and series and series and series and series and series and series and series and series and series and |                            | Deutsch / English         |
| Administrator -<br>Hauptmenü                                                                |                                                                                                    | DHCP-Server                |                           |
| • <u>Status</u>                                                                             | Parameter                                                                                                    |                            | Einstellung               |
| <ul> <li><u>Setup-Wizard</u></li> </ul>                                                     | DHCP-Server                                                                                                    | 🔿 aus 💿 ein                |                           |
| - Grundkonfiguration                                                                        | ▶ IP-Adresspool-Anfang                                                                                          | 100                        |                           |
| <ul> <li><u>Basiskonfiguration</u></li> </ul>                                               | ▶ IP-Adresspool-Ende                                                                                            | 199                        |                           |
| DHCP-Server                                                                                 | Domänenname                                                                                                    |                            | (optional)                |
| • <u>Kennwort ändern</u>                                                                    |                                                                                                    |                            |                           |
| <u>+ Routing</u>                                                                            | Speichern Rücksetzen                                                                                            | Mehr>> Clients-Liste       | Feste Zuweisung           |
| <u>+ Sicherheit</u>                                                                         | Hilfe                                                                                                    |                            |                           |
| <u>+ Experte</u>                                                                            |                                                                                                    |                            |                           |
| + Werkzeuge                                                                                 |                                                                                                    |                            |                           |
| Abmelden                                                                                    |                                                                                                    |                            |                           |
| <b>@</b> ]                                                                                  |                                                                                                    |                            | 🔮 Internet 🛛 🖊            |

In dem Hauptfenster für die DCHP Konfiguration können sie den DHCP- Server beenden und den "IP-Adresspool" festlegen.

Dieser Definiert den bereich von IP- Adressen der für die Angeschlossenen Clients verwendet werden soll. In dem Beispiel von oben werden die IP- Adressen von 192.168.123.100 bis 192.168.123.199 für die Angeschlossenen Clients bereitgestellt.

| Primärer DNS    | 0.0.0.0 | (optional) |
|-----------------|---------|------------|
| Sekundärer DNS  | 0.0.0.0 | (optional) |
| Primärer WINS   | 0.0.0.0 | (optional) |
| Sekundärer WINS | 0.0.0.0 | (optional) |
| ▶ Gateway       | 0.0.0.0 | (optional) |

Wenn sie auf den Button "Mehr>>" kicken erweitert sich ihr Fenster um die oben gezeigten Einstellungsmöglichkeiten. Hier können sie einen Primären DNS bzw. WINS Server und einen Sekundären DNS bzw. WINS Server angeben. Das ist z.B. dann nützlich wenn sie keine DNS Server von ihrem ISP übermittelt bekommen oder andere Server verwenden möchten.

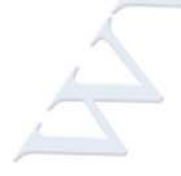

| Clients-Liste   | In der Client-Liste finden sie eine Auflistung der Clients die eine Aktive<br>Verbindung auf den Router haben. Es wir die Aktuelle IP- Adresse, der<br>Clientname und die MAC Adresse angezeigt.                                                              |
|-----------------|----------------------------------------------------------------------------------------------------|
| Feste Zuweisung | "Feste Zuweisung" ist ein mächtiges Menü hier können sie ihren<br>Clients Statische IP-Adressen zuweißen und denn Zugriff auf den<br>Router steuern um zu verhindern das ein unbefugter z.B. mit einem<br>Notebook über ihr Netzwerk in das Internet gelangt. |

# Feste DHCP-Zuweisung / Zugangskontrolle

| Parameter                                 | Einstellung                                                                                                    |
|-------------------------------------------|----------------------------------------------------------------------------------------------------|
| ▶ Feste DHCP-Zuweisung / Zugangskontrolle | 🗆 aktivieren                                                                                                    |
| ▶ Zugangskontrolle                        | □ Hosts mit markiertem C dürfen auf diesen<br>Router zugreifen; und allen Hosts mit unbekannter<br>MAC-Adresse den Zugriff gewähren ▼. |

| ID | MAC-Adresse                   | IP-Adresse                 | С     |
|----|-------------------------------|----------------------------|-------|
| 1  |                               | 192.168.123.               |       |
| 2  |                               | 192.168.123.               |       |
| 3  |                               | 192.168.123.               |       |
| 4  |                               | 192.168.123.               |       |
| D  | HCP-Client - Auswahl -        | Kopieren nach I            | D - • |
| V  | /orherige Seite Nächste Seite | Speichern Rücksetzen Hilfe |       |

Um die Feste DHCP- Zuweisung nutzen zu können müssen sie sie zunächst aktivieren da sie in den Werkseinstellungen nicht aktiv ist.

Über den Bereich "Zugangskontrolle" können sie eine Haupt Regel definieren in dem sie angeben das die in der Liste befindlichen Clients entweder zugriff haben sollen oder nicht. Wenn sie die hier "gewähren" eingestellt lassen haben nur die Clients die sich in der Liste befinden zugriff, alle anderen Clients die sich auf den Router verbinden wollen erhalten keinen zugriff. Wollen sie allerdings lediglich bestimmten Clients den zugriff auf den Router nicht gestatten wählen sie "verweigern" aus dem Dropdown Menü und markieren sie die gewünschten Clients mit "C".

Sie können die Client MAC- Adresse und IP- Adresse manuelle angeben, praktischer ist es bei vielen Clients allerdings die Funktion "DHCP- Client" zu verwenden. Klicken sie dazu auf den bereich Auswahl und markieren sie ihren gewünschten Client wählen sie anschließend die ID und klicken sie auf "Kopieren nach". Schon haben sie ihren Client fertig eingetragen, nun müssen sie lediglich noch "C" aktivieren.

Wenn sie alle eingaben die sie benötigen durchgeführt haben klicken sie auf "Speichern" und führen sie einen Neustart des Routers durch.

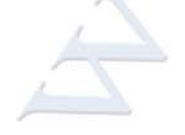

## Manuelle Drucker Konfiguration

Wenn sie trotz korrekter Installation der Mitgelieferten Druckersoftware nicht drucken können kann es dafür 2 Ursachen haben.

1. Nach dem sie ihren Drucker an den Router Angeschlossen haben wir in der Status anzeige des Routers "Gerätefehler" angezeigt.

Grund:

Leider unterstützen nicht alle Drucker den DN-11005 Router. Sollten sie nun "Gerätefehler" angezeigt bekommen nach dem sie ihren Drucker an den Router Angeschlossen haben ist es leider nicht möglich auf diesen Drucker über den DN-11005 Router zu Drucken.

 Der zweite Grund kann ein Konfigurationsfehler sein. Es ist möglich das bei der Installation der Software der Drucker nicht richtig eingerichtet werden kann. In diesem fall sollten sie versuchen den Drucker manuell zu installieren und den Router als Anschluss zu definieren. Dazu müssen sie zuerst die mitgelieferte Software deinstallieren.

Nach dem sie nun sichergestellt haben das sie in der Statusanzeige des Routers keinen "Gerätefehler" angezeigt bekommen und sie die Software deinstalliert haben können wir uns nun an die Manuelle Konfiguration des Druckers machen.

|     |          |                                |   | e        |                                |
|-----|----------|--------------------------------|---|----------|--------------------------------|
|     |          | Neues Office-Dokument          |   |          |                                |
|     |          | Office-Dokument öffnen         |   |          |                                |
|     |          | Programmzugriff und -standards |   |          |                                |
|     | *        | Windows Update                 |   |          |                                |
| nal | •••      | Programme                      | ł |          |                                |
| ŝŝ  |          | Dokumente                      | × |          |                                |
| Je  | <b>.</b> | Einstellungen                  | • | <b>a</b> | Systemsteuerung                |
| ų,  |          | Suchen                         | Þ | è        | Netzwerk- und DFÜ-Verbindungen |
| 8   |          | Sachon                         | C | ø        | Drucker                        |
| SN  | 2        | Hilfe                          |   | 9        | Taskleiste und Startmenü       |
| ð   | <u>.</u> | Ausführen                      |   |          |                                |
| ž   | •        | Beenden                        |   |          |                                |
|     | Start    |                                |   |          |                                |

Klicken sie auf Start zeigen sie auf "Einstellungen" und klicken sie auf "Drucker"

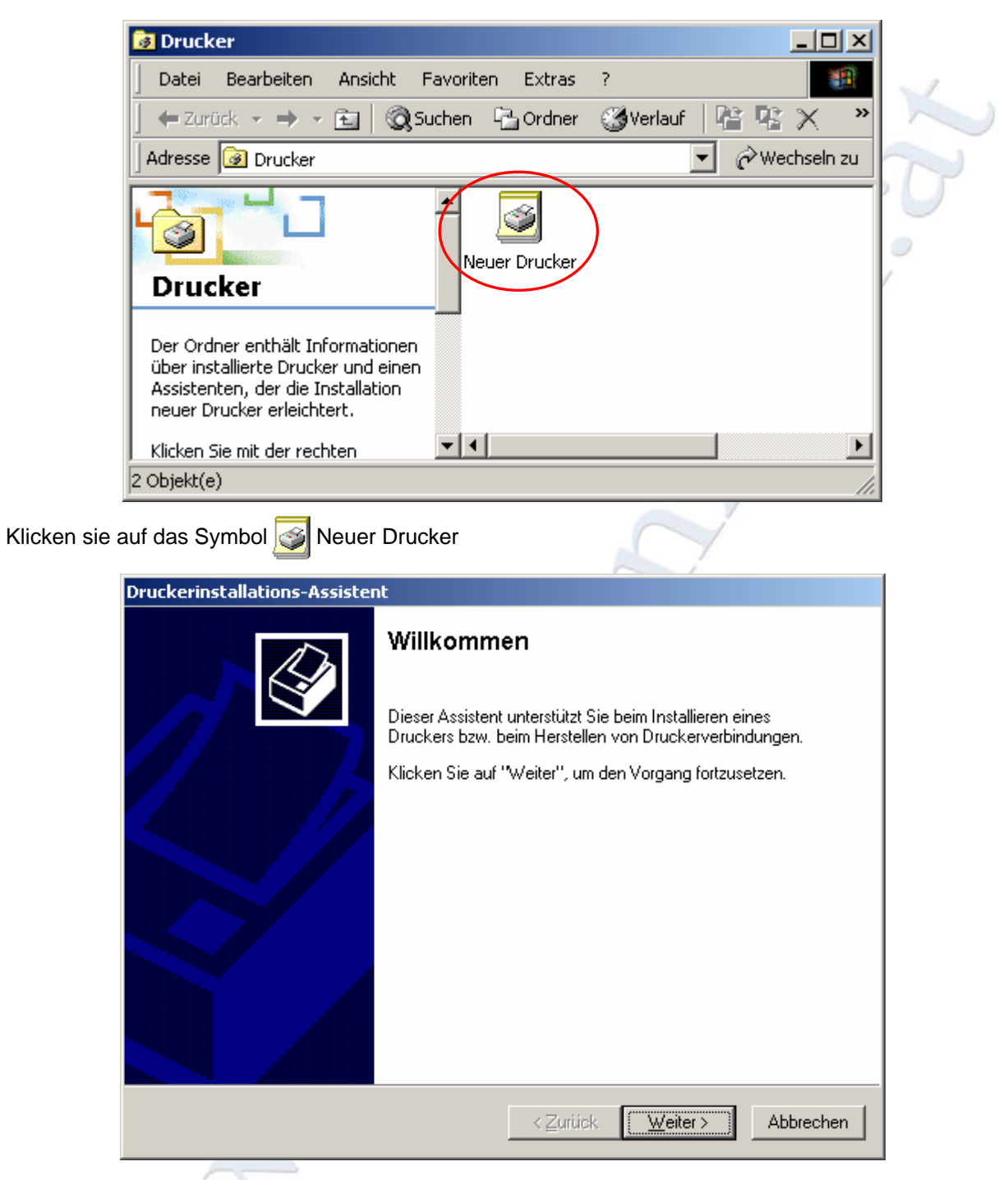

Es öffnet sich der Drucker Assistent klicken sie auf "Weiter >" um Fortzufahren.

| Druckerinstallations-Assistent                                                                                                    |   |
|----------------------------------------------------------------------------------------------------|---|
| Lokaler oder Netzwerkdrucker<br>Ist der Drucker direkt an Ihren Computer angeschlossen?                                                                                                    | X |
| Klicken Sie auf "Lokaler Drucker", wenn der Drucker direkt an Ihren Computer<br>angeschlossen ist. Klicken Sie auf "Netzwerkdrucker", wenn er an einen anderen<br>Computer angeschlossen ist.                                                                                                    | 7 |
| Contraction Contraction Contra |   |
| Automatische Druckererkennung und Installation von Plug & Play-Druckern                                                                                                    |   |
| C <u>N</u> etzwerkdrucker                                                                                                    |   |
|                                                                                                    |   |
|                                                                                                    |   |
|                                                                                                    |   |
|                                                                                                    |   |
|                                                                                                    |   |
|                                                                                                    |   |
| < <u>∠</u> urück <u>W</u> eiter> Abbrechen                                                                                                    |   |

Wählen sie die Option "Lokaler Drucker" aus und deaktivieren sie die Funktion "Automatische Druckererkennung und Installation von Plug & Play-Druckern". Klicken sie auf "Weiter >" um Fortzufahren.

| <b>Druck</b> e<br>Co | <b>eranschluss</b><br>mputer verwer                | <b>auswählen</b><br>den Anschlüsse für den D                                                                                  | atenaustausch mit Druckern.            | Ŷ             |
|----------------------|----------------------------------------------------|----------------------------------------------------------------------------------------------------|----------------------------------------|---------------|
| Wá<br>ist,<br>©      | ählen Sie den A<br>können Sie eir<br>⊻orhandenen   | anschluss für den Drucker<br>hen neuen Anschluss erst<br>Anschluss verwenden:                                                 | aus. Wenn der Anschluss nich<br>ellen. | nt aufgeführt |
|                      | Anschluss                                          | Beschreibung                                                                                                    | Drucker                                |               |
|                      | LPT1:<br>LPT2:<br>LPT3:<br>COM1:<br>COM2:<br>COM3: | Druckeranschluss<br>Druckeranschluss<br>Druckeranschluss<br>Serieller Anschluss<br>Serieller Anschluss<br>Serieller Anschluss |                                        | <b>_</b>      |
| 0                    | Hinweis: Die r<br>Kommunikatio<br>Einen neuen      | neisten Computer verwend<br>in mit einem lokalen Druck<br>Anschluss erstellen:                                                | len den Anschluss LPT1: für di<br>er.  | ie            |
|                      | Тур:                                               | Local Port                                                                                                    |                                        | ~             |
|                      |                                                    |                                                                                                    | < <u>Z</u> urück <u>W</u> eiter >      | Abbrechen     |

Wählen sie nun aus der Liste den Anschluss ihres Routers aus, dieser setzt sich standardmäßig aus dem Drucker Namen und der IP- Adresse des Routers zusammen z.B.:

*HP LaserJet 5 / 192.168.123.254* sollten sie diesen Anschluss in der Liste nicht finden klicken sie auf "Einen neuen Anschluss erstellen". Genaue Informationen, wie sie einen <u>Neuen Anschluss</u> erstellen finden sie weiter unten in diesem Abschnitt.

| Druckerinstallations-Assistent                                                                                                    |   |
|----------------------------------------------------------------------------------------------------|---|
| Druckerinstallations-Assistent                                                                                                    | 1 |
| Wählen Sie den Hersteller und das Modell des Druckers aus. Falls Sie über eine<br>Installationsdiskette verfügen, klicken Sie auf "Datenträger". Wenn der Drucker nicht<br>aufgeführt wird, informieren Sie sich im Druckerhandbuch über kompatible Modelle.                                                                                                    | 2 |
| Hersteller:       Drucker:         Digital       Image: Provide the second second |   |
| < <u>∠</u> urück <u>W</u> eiter > Abbrechen                                                                                                    |   |

Wählen sie nun aus der liste ihren Drucker Hersteller und danach ihr Drucker Model aus. Sollten sie ihren Drucker nicht in dieser Liste finden klicken sie auf den Button "Windows Update" bzw. auf "Datenträger".

Windows Update Verwenden sie "Windows Update" um Windows aufzufordern im Internet nach einem update für Drucker Treiber liste von Windows zu suchen.

Datenträger...

Verwenden sie "Datenträger" um den Drucker Treiber von einer Anderen Quelle (z.B.: CD, Diskette, Festplatte...) zu importieren. Diesen Button benötigen sie auch wenn sie sich die neusten Treiber von der Hersteller Homepage besorgt haben und diese Treiber verwenden möchten. Wählen sie dazu das Verzeichnis in dem sich die Treiber Befinden aus und klicken sie auf "OK".

Wenn sie das Richtige Druckermodel ausgewählt haben bzw. den Treiber angegeben haben klicken sie auf "Weiter >" um Fortzufahren.

| Druckerinstallations-Assistent                                                                                                    |   |
|----------------------------------------------------------------------------------------------------|---|
| Drucker benennen<br>Sie müssen dem Drucker einen neuen Namen zuweisen.                                                                            | X |
| Geben Sie einen Namen für diesen Drucker ein. Einige Programme unterstützen keine<br>Server- und Druckernamen, die mehr als 31 Zeichen lang sind. | 0 |
| HP LaserJet 5                                                                                                    | 2 |
| Sollen auf Windows basierende Programme diesen Drucker als Standarddrucker<br>verwenden?                                                          |   |
| ● Ja                                                                                                    |   |
| ⊂ <u>N</u> ein                                                                                                    |   |
|                                                                                                    |   |
|                                                                                                    |   |
| < <u>∠</u> urück <u>W</u> eiter > Abbrechen                                                                                                    |   |

Wählen sie nun ob sie den eingerichteten Drucker als Standarddrucker verwenden möchten oder nicht. Klicken sie anschließend auf "Weiter >" um Fortzufahren.

| ruckerinstallations-As:                                     | sistent                                                                                                    |
|-------------------------------------------------------------|----------------------------------------------------------------------------------------------------|
| <b>Druckerfreigabe</b><br>Sie können diesen l<br>verwenden. | Drucker gemeinsam mit anderen Netzwerkbenutzern                                                                  |
| Geben Sie an, ob di<br>diesen Drucker freig                 | eser Drucker für andere Benutzer verfügbar sein soll. Wenn Sie<br>Jeben, müssen Sie einen Freigabenamen angeben. |
| Diesen Drucker                                              | nicht freigeben                                                                                                  |
| C <u>Freigeben als:</u>                                     |                                                                                                    |
|                                                             |                                                                                                    |
|                                                             |                                                                                                    |
|                                                             |                                                                                                    |
|                                                             |                                                                                                    |
|                                                             |                                                                                                    |
|                                                             |                                                                                                    |
|                                                             |                                                                                                    |
|                                                             |                                                                                                    |
|                                                             |                                                                                                    |
|                                                             | < <u>Z</u> urück <u>W</u> eiter> Abbrechen                                                                       |
|                                                             |                                                                                                    |

Wählen sie nun aus ob sie den Drucker Freigeben möchten oder nicht. Führ ihre Clients die an den Router angeschlossen sind ist das nicht nötig, um von allen Clients drucken zu können wiederholen sie alle hier beschriebenen Schritte auf allen Clients. Klicken sie auf "Weiter >" um Fortzufahren.

| Druckerinstallations-Assistent                                                                                                  |          |   |
|----------------------------------------------------------------------------------------------------|----------|---|
| <b>Testseite drucken</b><br>Sie können eine Testseite drucken, um zu bestätigen, dass der Drucker richtig<br>installiert wurde. |          | 1 |
| Soll eine Testseite gedruckt werden?                                                                                            |          |   |
| د الع                                                                                                    |          | 9 |
| C <u>N</u> ein                                                                                                    |          | 2 |
|                                                                                                    |          |   |
|                                                                                                    |          |   |
|                                                                                                    |          |   |
|                                                                                                    |          |   |
|                                                                                                    |          |   |
|                                                                                                    |          |   |
|                                                                                                    |          |   |
| < <u>∠</u> urück <u>W</u> eiter> A                                                                                              | bbrechen |   |

Hier können sie automatisch nach fertig stellen der Drucker Installation eine Testseite drucken lassen um zu testen ob das Drucken funktioniert.

Klicken sie Anschließend auf "Weiter >", überprüfen sie in dem nächsten Fenster alle angaben noch einmal und klicken sie anschließend auf "Fertigstellen" und die Installation abzuschließen. Wenn sie die Option zum Drucken einer automatischen Testseite gewählt haben, ihr Drucker allerdings keine Seite auswirft überprüfen sie die Statusanzeige ihres Routers und die Drucker Einstellungen erneut. Führen sie gegebenen Falls die Drucker Installation erneut durch.

#### **Neuer Anschluss**

| kerinstallations-                                     | Assistent                                                                                                    |                                |                   |            |   |
|-------------------------------------------------------|----------------------------------------------------------------------------------------------------|--------------------------------|-------------------|------------|---|
| Druckeranschluss<br>Computer verwei                   | auswählen<br>nden Anschlüsse für den l                                                                                        | Datenaustausch i               | mit Druckern.     | Ì          | 0 |
| Wählen Sie den.<br>ist, können Sie e<br>⊂ ⊻orhandener | Anschluss für den Drucke<br>inen neuen Anschluss ers<br>n Anschluss verwenden:                                                | er aus. Wenn der .<br>stellen. | Anschluss nicht a | aufgeführt | 2 |
| Anschluss                                             | Beschreibung                                                                                                    | Drucker                        |                   | -          |   |
| LPT1:<br>LPT2:<br>LPT3:<br>COM1:<br>COM2:<br>COM3:    | Druckeranschluss<br>Druckeranschluss<br>Druckeranschluss<br>Serieller Anschluss<br>Serieller Anschluss<br>Serieller Anschluss |                                |                   |            |   |
| Hinweis: Die<br>Kommunikati                           | meisten Computer verwer<br>on mit einem lokalen Druc                                                                          | nden den Anschlu<br>:ker.      | iss LPT1: für die |            |   |
| Einen neuen                                           | Anschluss erstellen:                                                                                                    |                                |                   |            |   |
| Тур:                                                  | Local Port                                                                                                    |                                |                   |            |   |
|                                                       | Standard TCP/II                                                                                                    | P Port                         |                   |            |   |
|                                                       |                                                                                                    |                                |                   |            |   |

Klicken sie im Menü "Druckeranschluss auswählen" auf "Einen neuen Anschluss erstellen" und wählen sie Standard TCP/IP Port aus. Klicken sie anschließend auf "Weiter >" um Fortzufahren.

| Assistent zum Hinzufügen eir | Assistent zum Hinzufügen eines Standard-TCP/IP-Druckerports                                                                               |  |  |  |  |
|------------------------------|----------------------------------------------------------------------------------------------------|--|--|--|--|
|                              | Willkommen                                                                                                    |  |  |  |  |
|                              | Mit diesem Assistenten kann ein Port für einen<br>Netzwerkdrucker hinzugefügt werden.                                                     |  |  |  |  |
|                              | Bevor Sie beginnen, vergewissern Sie sich, dass:<br>1. das Gerät eingeschaltet ist.<br>2. das Netzwerk eingerichtet und konfiguriert ist. |  |  |  |  |
|                              |                                                                                                    |  |  |  |  |
|                              |                                                                                                    |  |  |  |  |
|                              | Klicken Sie auf 'N (eiter'' um den ) (ergang feitruschen                                                                                  |  |  |  |  |
|                              | Nicken sie auf weiter , um den vorgang forzusetzen.                                                                                       |  |  |  |  |
|                              | < Zurück Weiter > Abbrechen                                                                                                    |  |  |  |  |

Es öffnet der Assistent für das Hinzufügen eines neuen Drucker Anschlusses klicken sie auf "Weiter >" um Fortzufahren.

| Assistent zum Hinzufügen eines S                        | tandard-TCP/IP-Druckerports                         | 1 |
|---------------------------------------------------------|-----------------------------------------------------|---|
| <b>Port hinzufügen</b><br>Für welches Gerät möchten Sie | einen Port hinzufügen?                              | 1 |
| Geben Sie einen Druckernamer<br>Gerät ein.              | n oder IP-Adresse und Portnummer für das gewünschte | 7 |
| Druckername oder <u>I</u> P-Adresse:                    | 192.168.123.254                                     |   |
| Portname:                                               | IP_192.168.123.254                                  | r |
|                                                         |                                                     |   |
|                                                         |                                                     |   |
|                                                         |                                                     |   |
|                                                         |                                                     |   |
|                                                         |                                                     |   |
|                                                         | ≺ <u>Z</u> urück <u>W</u> eiter > Abbrechen         |   |

Geben sie nun unter "Druckername oder IP-Adresse" die IP- Adresse ihres Routers (*192.168.123.254*) und klicken sie auf "Weiter >".

| Assistent zum Hinzufügen eines Standard-TCP/IP-Druckerports                                                                                                    | ×                    |
|----------------------------------------------------------------------------------------------------|----------------------|
| Zusätzliche Portinformationen erforderlich<br>Das Gerät konnte nicht identifiziert werden.                                                                                                    |                      |
| Das gefundene Gerät hat einen unbekannten Typ. Überprüfen Sie Folgendes:<br>1. Das Gerät ist richtig konfiguriert.<br>2. Die Adresse auf der vorherigen Seite ist korrekt.<br>Korrigieren Sie die Adresse und führen Sie eine neue Suche im Netzwerk aus, in dem S<br>Assistenten auf der vorherigen Seite zurückkehren, oder wählen Sie einen anderen Gi<br>wenn Sie sicher sind, dass die Adresse korrekt ist. | ∂ie zum<br>erätetyp, |
| Gerätetyp         O Standard         Generic Network Card         Image: Benutzerdefinient         Einstellun                                                                                                    | gen                  |
| < <u>∠</u> urück <u>W</u> eiter > A                                                                                                    | bbrechen             |

Sollte der Drucker nicht direkt erkannt werden wählen sie in diesem Fenster "Benutzerdefiniert" und klicken sie auf "Einstellungen…".

| konfigurieren      | ? ×           |                                                                                     |
|--------------------|---------------|-------------------------------------------------------------------------------------|
|                    |               |                                                                                     |
| IP_192.168.123.254 |               | 4                                                                                   |
| 192.168.123.254    |               |                                                                                     |
| C L <u>P</u> R     |               |                                                                                     |
|                    |               |                                                                                     |
|                    |               |                                                                                     |
|                    |               |                                                                                     |
|                    |               |                                                                                     |
|                    |               |                                                                                     |
| ;                  |               |                                                                                     |
|                    |               |                                                                                     |
|                    |               |                                                                                     |
| OK At              | obrechen      |                                                                                     |
|                    | konfigurieren | Konfigurieren       ?         IP_192.168.123.254       192.168.123.254         OLER |

Geben sie als "Portnummer" *515* ein und wählen sie ein Protokoll aus. Welches Protokoll für ihren Drucker benötigt wird lesen sie bitte in dem Benutzerhandbuch ihres Druckers nach. Klicken sie anschließend auf "OK. Wenn sie wieder in Fenster "Zusätzliche Portinformationen erforderlich" angekommen sind klicken sie auf "Weiter >". Überprüfen sie alle angaben noch einmal und klicken sie auf "Fertigstellen". Führen sie nun die Installation wie ab Seite 26 beschrieben weiter durch.